## 临床实验室参考区间网络上报 操作说明

北京科临易检信息技术有限公司

## 1、登陆网络后台:

打开湖南省临床检验中心网站 www.hnccl.com.cn,录入实验室编码及密码进行网络 后台登录,见下图

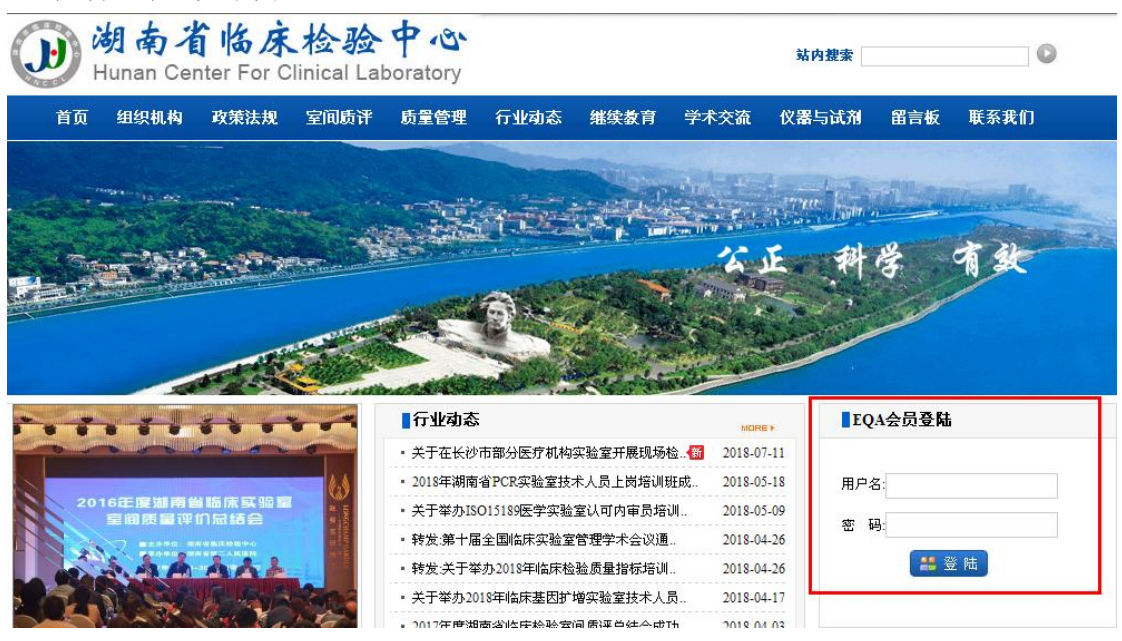

2、单击"各省参考区间"模块中"质评试验上报",将显示相关专业参考区间报表,以常规化学检测项目参考区间调查为例,见下图

| -Virtual Lab                                                                          |                                                                   | <b>唱</b> 隐藏 | 🔔 注销       | 🤣 帮助                            |                                            |                        |                         |
|---------------------------------------------------------------------------------------|-------------------------------------------------------------------|-------------|------------|---------------------------------|--------------------------------------------|------------------------|-------------------------|
| Crinet                                                                                | 质评试验                                                              | 上报          |            | <mark>当质评上报</mark><br>CLInet 提示 | <mark>表发送完毕后,请到左</mark> €<br>∷要看质评成绩回报(pdf | <b>》的'室间</b><br>),你必须3 | <b>质评 目</b><br>G装Acrobs |
| 2018/8/1 11:51:27                                                                     | <ul> <li>◎ 选择临检中心:</li> <li>项目名称</li> <li>◆ 2018年全血細胞计</li> </ul> | 湖南临床检验中心 🗸  | ]<br>调查第1〉 | 欠质评上报表                          | 上报情况<br>未上报                                | ◎筛选:                   | 按年筛选                    |
| □ 「「新生活」<br>□ 「「「「「「「「「「「」」<br>□ 「「」」「「「「」」<br>□ 「」」<br>□ 「」」<br>□ 「」」<br>□ 「」<br>□ 「 | ◆ <u>2018年常規化学检</u>                                               | 测项目参考区间室间调查 | 第1次质词      | 平上报表                            | 未上报                                        |                        |                         |
| 2.11.1017<br>1.各省参考区间<br>质评试验上报<br>西评试验告報                                             |                                                                   |             |            |                                 |                                            |                        |                         |
| □系统管理<br>□室内质控信息                                                                      |                                                                   |             |            |                                 |                                            |                        |                         |
| □ 临检中心公告栏<br>□ 标准化的西格玛<br>性能验证图                                                       |                                                                   |             |            |                                 |                                            |                        |                         |

3、单击打开常规化学检测项目参考区间室间调查第一次上报表,报表内容详见图 4

| 文件(F) 编辑(E) 查看(V) 纹藏夹(A) 工具(T) 帮助(H)     |                                                                                                    |          |           |      |          |       |                |      |    |    |    |     |  |  |
|------------------------------------------|----------------------------------------------------------------------------------------------------|----------|-----------|------|----------|-------|----------------|------|----|----|----|-----|--|--|
| 上报单位<br>上报主题<br>建议测试<br>上报截山             | 2:<br>【2018年常规化学检测】<br>【日期:<br>【日期:<br>【日期:                                                                                                    | 页目参考区间室间 | 调查第1次质评上报 | 表    |          |       |                |      |    |    |    |     |  |  |
| 埴报说即<br>注意事項<br>例如: <sup>↑</sup><br>添加项目 | 据说明:本报表新聞了"人群分相"这一列,每个项目的参考医问都可以根据"人群分相"分别编报。<br>注重项词 "单击项目名称(第二列),可以就错加一行,然后进择不同的"人群分相"。<br>倾如:"游离T3"项目显分"男","女"两个人群分组编报参考区间,那么你可以单击"游离T3"项目错加一行,然后在"人群分相"中分别值写对应的编码。<br>Shang目和人群分组操作流示 |          |           |      |          |       |                |      |    |    |    |     |  |  |
| 测定日期                                     | <u>添加原目和人群分用操作</u> 漆示<br>测定日期: (日期格式如上所示) <u>发送</u> 导出数据 导入数据 <u>复制代码说明 方法仪器试动操作说明</u>                                                                                                    |          |           |      |          |       |                |      |    |    |    |     |  |  |
| 检测者:                                     |                                                                                                    | 实验室主任:   |           | 电话:  | e-mail : |       | 医院等级           | :    |    |    |    |     |  |  |
|                                          | 项目                                                                                                    |          |           |      |          |       | 编码             |      |    |    |    |     |  |  |
| 编码                                       | 项目                                                                                                    | 单位       | 参考区间来源    | 人群分组 | 参考区间下限参考 | 考区间上限 | 临床决定限<br>(临界值) | 是否验证 | 方法 | 仪器 | 试剂 | 校准物 |  |  |
| 6807                                     | 葡萄糖                                                                                                    | mmol/L   |           |      |          |       |                | ~    |    |    |    |     |  |  |
| 6808                                     | 尿素                                                                                                    | mmol/L   |           |      |          |       |                | ~    |    |    |    |     |  |  |
| 6809                                     | 尿酸                                                                                                    | umol/L   |           |      |          |       |                | ~    |    |    |    |     |  |  |
| 6810                                     | 肌育Ŧ                                                                                                    | mmol/L   |           |      |          |       |                | ~    |    |    |    |     |  |  |
| 6811                                     | 总蛋白                                                                                                    | mg/L     |           |      |          |       |                | ~    |    |    |    |     |  |  |
| 6812                                     | 白蛋白                                                                                                    | mg/L     |           |      |          |       |                | ~    |    |    |    |     |  |  |
| 添加项                                      | <u>本加项目和人群分组操作演示</u>                                                                                                    |          |           |      |          |       |                |      |    |    |    |     |  |  |

图 4

4、打开报表后录入测定日期、检测者、实验室主任、电话、邮箱及医院等级信息,再进行报表的正式录入,将本专业各项目的参考区间来源、人群分组、参考区间上下限、临床决定限录入报表中,并选择是否验证、方法、仪器、试剂及校准物,详见图5

| 上报主题<br>建议测试<br>上报截止<br>成绩回报 | ::<br>:2018年常规化学检测[<br> 日期 :<br> 日期 :<br> 日期 :              | 阿日参考区间室间                       | ]调查第1次质评上报                          | 表                                         |                    |           |                      |      |    |    |    |     |
|------------------------------|-------------------------------------------------------------|--------------------------------|-------------------------------------|-------------------------------------------|--------------------|-----------|----------------------|------|----|----|----|-----|
| 填报说明<br>注意事项<br>例如:'<br>添加项目 | 1:本报表新增了"人群分<br>〔:单击项目名称(第二列<br>》游离T3"项目爆分"男"<br>〔和人群分组操作演示 | 组"这一列,每<br>l),可以新增加<br>,"女"两个人 | 个项目的参考区间都<br>一行,然后选择不同<br>群分组填报参考区间 | 3可以根据"人群分组"分<br>1的"人群分组"。<br>1,那么你可以单击"游离 | 别填报。<br>T3"项目增加一行, | 然后在"人群分组" | "中分别填写对应             | 的编码。 |    |    |    |     |
| 测定日期                         |                                                             | (日期格式如                         | 上所示) 发送                             | 导出数据                                      | 导入数据               | 复制代码说明 方法 | <del>太仪器</del> 试剂操作说 | 旧    |    |    |    |     |
| 检测者:                         |                                                             | 实验室主任                          |                                     | 电话:                                       | e-mail             | :         | 医院等级                 |      |    |    |    |     |
|                              | 项目                                                          |                                |                                     |                                           |                    |           | 编码                   |      |    |    |    |     |
| 编码                           | 项目                                                          | 单位                             | 参考区间来源                              | 人群分组                                      | 参考区间下限参            | 考区间上限     | 临床决定限<br>(临界值)       | 是否验证 | 方法 | 仪器 | 试剂 | 校准物 |
| 6807                         | 葡萄糖                                                         | mmol/L                         |                                     |                                           |                    |           |                      | ~    |    |    |    |     |
| 6808                         | 尿素                                                          | mmol/L                         |                                     |                                           |                    |           |                      | ~    |    |    |    |     |
|                              | 尿酸                                                          | umol/L                         |                                     |                                           |                    |           |                      | ~    |    |    |    |     |
| 6809                         | 80.#F                                                       | mmol/L                         |                                     |                                           |                    |           |                      | ~    |    |    |    |     |
| 6809<br>6810                 | or own                                                      |                                |                                     |                                           |                    |           |                      | ~    |    |    |    |     |
| 6809<br>6810<br>6811         | 总蛋白                                                         | mg/L                           |                                     |                                           |                    |           |                      |      |    |    |    |     |

图 5

5、增加项目:每一条项目将填写一种参考区间来源和人群分类的数据,当一个项目有多种 来源和人群分组时需要增加上报条目。在表格中直接点击项目名称,在弹出框中点击确 定,系统自动增加一行,详见图 6 和图 7。

| 填报说明<br>注意事项<br>例如:"<br>添加项目 | 類形说兩:本視臺新聞了"大群分相"这一列,每个简目的參考区內屬可以視覺"大群分相"分別規則。<br>注意車車車:使由自己容称(加二型),可以能能難加一方,然后這種不同的"大量分型",<br>例如:"游賣T3"項目認分"男","女"再个人群分组現很參考区间,那么你可以单击"游賣T3"項目增加一行,然后在"人群分组"中分别填写对应的编码。<br>添加项目和人群分倒很作课元 |        |        |              |     |       |        |   |          |      |    |    |    |     |  |
|------------------------------|----------------------------------------------------------------------------------------------------|--------|--------|--------------|-----|-------|--------|---|----------|------|----|----|----|-----|--|
| 测定日期                         | 開建目職: (日期指式如上所示) 发送 导出数据 来自网页的消息 × 方法仪器试验操作说明                                                                                                    |        |        |              |     |       |        |   |          |      |    |    |    |     |  |
| 检测者:                         |                                                                                                    | 实验室主任: |        | 电话:          |     |       |        |   | 医院等级:    |      |    |    |    |     |  |
|                              | 项目                                                                                                    |        |        |              |     | ? 确实要 | 泰加项目吗? |   |          |      |    |    |    |     |  |
| 编码                           | 项目                                                                                                    | 单位     | 参考区间来源 | 源 <b>人群分</b> | a 参 |       |        |   | 部長<br>1) | 是否验证 | 方法 | 仪器 | 试剂 | 校准物 |  |
| 0901                         | HbA1c 🖕                                                                                                    | %      |        |              |     | 确定    | 取消     |   |          | ~    |    |    |    |     |  |
|                              | 点击需                                                                                                    | 要增加的项  | 目名称    |              | l   |       |        | _ |          |      |    |    |    |     |  |
| 添加项                          | 目和人群分组操作                                                                                                    | 演示     |        |              |     |       |        |   |          |      |    |    |    |     |  |
|                              |                                                                                                    |        |        |              |     |       |        |   |          |      |    |    |    |     |  |

| 上报主题<br>建议混截止<br>成绩回报<br>填 <u>报意事</u> 项<br>例如: /<br>添加项目 | 上报主题:2018年職化血红蛋白检测项目参考区间室间调查第1次质评上报表<br>建议测试目期:<br>成绩回报日期:<br>境报说明: 本报表新增了"人群分组"这一列,每个项目的参考区间都可以根据"人群分组"分别填报。<br>注意事项: 单击项目名称(第二列),可以新推加一行,然后选择不同的"人群分组"。<br>例如: "游离T3"项目您分"男", "女"两个人群分组境报参考区间,那么你可以单击"游离T3"项目增加一行,然后在"人群分组"中分别填写对应的编码。<br>添加项目和人群分组操作演示 |    |       |       |    |     |     |     |      |        |            |                        |        |          |    |    |
|----------------------------------------------------------|----------------------------------------------------------------------------------------------------|----|-------|-------|----|-----|-----|-----|------|--------|------------|------------------------|--------|----------|----|----|
| 测定日期                                                     | 1:                                                                                                    | (  | 日期格式如 | 上所示)  | 发送 |     | 导出数 | 据   | 导)   | 数据     | 复制代码说      | 明 方法仪                  | 器试剂操作说 | <u>u</u> |    |    |
| 检测者:                                                     |                                                                                                    | 实验 | 室主任:  |       |    | 电话: |     |     | e-ma | il:    |            | 医院等级:                  |        |          |    |    |
|                                                          | 项目                                                                                                    |    |       |       |    |     |     |     |      |        | 编          | 码                      |        |          |    |    |
| 编码                                                       | 项目                                                                                                    |    | 单位    | 参考区间来 | 陈源 | 人群  | 分组  | 参考区 | 间下限  | 参考区间上限 | 临床决<br>(临界 | <del>に</del> 定限<br>弾値) | 是否验证   | 方法       | 仪器 | 试剂 |
| 0901                                                     | HbA1c                                                                                                    |    | %     |       |    |     |     |     |      |        |            |                        | ~      |          |    |    |
| 0901                                                     | HbA1c                                                                                                    | x  | %     |       |    |     |     |     |      |        |            |                        | ~      |          |    |    |

添加项目和人群分组操作演示

图 7

6、参考区间来源填写:在表格中点击"参考区间来源",在弹出框中选择相应内容。如果 列表中没有对应内容,请选在"其它"并点击下方的"列表没有请点此"出框中进行描述,详见图 8

| 则定日期       | :         | (日期格式如 | 上所示) | 发送                                                                                 |                                                                            | 寻出数据 | 导入数据       | <u>复制代码说明</u> 方   | 方法仪器试剂操作说    | 明  |
|------------|-----------|--------|------|------------------------------------------------------------------------------------|----------------------------------------------------------------------------|------|------------|-------------------|--------------|----|
| 金测者:       |           | 实验室主任: |      | Ę                                                                                  | <b>电话</b> :                                                                |      | e-mail:    | 医院                | <b>宗等级</b> : |    |
|            | 项目        |        |      |                                                                                    |                                                                            |      |            | 编码                |              |    |
| 扁码         | 项目        | 单位     | 参考区  | 间来源                                                                                | 人群分组                                                                       | 参考   | 区间下限 参考区间上 | _限 临床决定限<br>(临界值) | 是否验证         | 方法 |
| 0901       | HbA1c     | %      | 99   | 清双击洗道 蒸酒                                                                           | ×                                                                          |      |            |                   | ~            |    |
| 0901       | HbA1c >   | %      |      | 01 全国临床检<br>02 过到 [ 室道                                                             | 验操作规程                                                                      |      |            |                   | ~            |    |
| <u>泰加项</u> | 目和人群分组操作演 |        | ſ    | 004 ( <b>Q</b> 器) 「家说<br>051 数科书<br>066 实验室自己<br>071 其他实验室<br>99 其他<br><b>列表没有</b> | 2明<br>2時<br>2時<br>2日<br>2日<br>2日<br>2日<br>2日<br>2日<br>2日<br>2日<br>2日<br>2日 | 确定   |            | 清?                |              |    |
|            |           |        |      |                                                                                    | 冬                                                                          | 8    |            |                   |              |    |

7、人群分组设置:

点击人群分子框体,在下拉菜单中选择人群分组。如图9

| 则定日期 | :         | (日期格式如上) | <sub>新示)</sub> 发i | £   | 导出数                                                                                                    | (据 导入数据                 |      | 制代码说明 方法仪器     | 式剂操作说明 |    |    |    |     |
|------|-----------|----------|-------------------|-----|----------------------------------------------------------------------------------------------------|-------------------------|------|----------------|--------|----|----|----|-----|
| 金测者: | 5         | 验室主任:    |                   | 电记  | 5:                                                                                                    | e-mail:                 |      | 医院等级:          |        |    |    |    |     |
|      | 项目        |          |                   |     |                                                                                                    |                         |      | 编码             |        |    |    |    |     |
| 编码   | 项目        | 单位       | 参考区间来源            |     | 人群分组                                                                                                    | 参考区间下限 参考               | 区间上限 | 临床决定限<br>(临界值) | 是否验证   | 方法 | 仪器 | 试剂 | 校准物 |
| 6807 | 葡萄糖       | mmol/L   |                   | 101 |                                                                                                    |                         |      |                | $\sim$ |    |    |    |     |
| 6808 | 尿素        | mmol/L   |                   |     | 请双击树形着<br>= 100 年龄+1                                                                                                 | 94日一节点选填 人部分<br>4别      | 组 X  |                | $\sim$ |    |    |    |     |
| 6809 | 尿酸        | umol/L   |                   |     | 0 101 1- 1                                                                                                    | .2岁女                    |      |                | ~      |    |    |    |     |
| 6810 | 肌酐        | mmol/L   |                   |     | └─自還义                                                                                                    |                         |      |                | $\sim$ |    |    |    |     |
| 6811 | 总蛋白       | mg/L     |                   |     | ■ 102 153                                                                                                    | 7以上女<br>4岁              |      |                | $\sim$ |    |    |    |     |
| 6812 | 白蛋白       | mg/L     |                   |     | ⊞ 3 1-12≱                                                                                                    | 男                       |      |                | $\sim$ |    |    |    |     |
| 泰加项  | 目和人群分组操作演 | 示        |                   |     | <ul> <li>□ 5 25岁以</li> <li>□ 6 25岁以</li> <li>□ 120 年齢</li> <li>□ 1 儿童</li> <li>□ 123 成人</li> <li>□ 134 成人</li> </ul> | 夕男<br>上 男<br>走动后<br>静卧时 |      |                |        |    |    |    |     |
|      |           |          |                   |     | <ul> <li>□ 2 成人</li> <li>自定义</li> <li>□ 130 性別</li> <li>□ 131 女</li> </ul>                                           |                         |      |                |        |    |    |    |     |

图 9

增加分组:双击自定义,然后系统弹出对话框填写具体分组内容,如图 10,然后点击确 定将分组增加到列表中,然后再点击分组进行分组选择。

| clinet.com.cn 需要某些信息 | ×  |
|----------------------|----|
| 脚本提示:                | 确定 |
| 请填与目定义分组名称           | 取消 |
| 1-12岁                |    |

图 10

8、将报表中所有信息录入选择完毕后点击发送按钮,详见图 11

| 上报单位<br>上报主骂<br>上报截山<br>成绩回报<br>填报说明<br>注意爭项<br>例如: ' | 「振争心:<br>「振争心:<br>「振生記:2018年実現化:学知識原目参考区周室局調査第1次所详上紙表<br>取測に訂題:<br>振興日用語:<br>振興日用語:<br>振興日本現在活動で「人類分相」は一列、中心原目的参考区局部可以模倣"人類分相"分別協振。<br>注意判定: 学品取目名称(第一列)、可以新聞相一行、然后於相下の酸「人類分相"分別協振。<br>注意判定: 学品取目名称(第一列)、可以新聞相一行、然后於相下の酸「人類分相"・分別協同、<br>動成目和人類分相媒体表示<br>確定目題: (日際格式加上所示)<br>変更 导出改選 导入政策 原列政策 原入政策 原列政策に新聞件说明 |        |         |      |               |                |            |      |    |     |  |  |  |  |
|-------------------------------------------------------|----------------------------------------------------------------------------------------------------|--------|---------|------|---------------|----------------|------------|------|----|-----|--|--|--|--|
| 测定日期                                                  | 3:                                                                                                    | (日期格式如 | 上所示) 发送 | 导出数据 | 导入数据 复制代码说明   | 方法仪器试剂操作说      | <u>tui</u> |      |    |     |  |  |  |  |
| 检测者:                                                  |                                                                                                    | 实验室主任: |         | 电话:  | e-mail :      | 医院等级           | ξ:         |      |    |     |  |  |  |  |
|                                                       | 项目                                                                                                    |        |         |      |               | 编码             |            |      |    |     |  |  |  |  |
| 编码                                                    | 项目                                                                                                    | 单位     | 参考区间来源  | 人群分组 | 参考区间下限 参考区间上限 | 临床决定限<br>(临界值) | 是否验证 方法    | 去 仪器 | 试剂 | 校准物 |  |  |  |  |
| 6807                                                  | 葡萄糖                                                                                                    | mmol/L |         |      |               |                | ~          |      |    |     |  |  |  |  |
| 6808                                                  | 尿素                                                                                                    | mmol/L |         |      |               |                | ~          |      |    |     |  |  |  |  |
| 6809                                                  | 尿酸                                                                                                    | umol/L |         |      |               |                | ~          |      |    |     |  |  |  |  |
| 6810                                                  | BLAT                                                                                                    | mmol/L |         |      |               |                | ~          |      |    |     |  |  |  |  |
| 6811                                                  | 总蛋白                                                                                                    | mg/L   |         |      |               |                | ~          |      |    |     |  |  |  |  |
| 6812                                                  | 白蛋白                                                                                                    | mg/L   |         |      |               |                | ~          |      |    |     |  |  |  |  |
| 添加项                                                   | 目和人群分组操作                                                                                                    | 演示     |         |      |               |                |            |      |    |     |  |  |  |  |

图 11

9、已上报数据:报表发送完毕后,将提示您到已上报数据处查看所报数据的正确及完整性,请点击各省参考区间中《已上报数据》,将显示您已上报的相关专业,打开相关专业的报表,将显示所有您录入及选择的数据,查对无误即上报成功,如有录错情况可根据页面提示信息联系中心质量监督科。详见图 12

| -Virtual Lab                                                                                                    |                   | <mark>晴</mark> 隐藏 | 🙎 注销 | 🤣 帮助                                 |                              |                                    |                             |                              |
|----------------------------------------------------------------------------------------------------|-------------------|-------------------|------|--------------------------------------|------------------------------|------------------------------------|-----------------------------|------------------------------|
| Criner                                                                                                    | 已上报数              | 据                 |      | <mark>当质评上报表发</mark><br>CLInet 提示:要表 | <mark>送完毕后,</mark><br>看质评成绩回 | , <mark>请到左侧的"</mark><br>回报(pdf),你 | <mark>室间质评</mark><br>必须安装Ac | <b>*日录下 *</b><br>rrobat Read |
| 2018/8/1 11:51:27                                                                                                    | ◎ 选择临检中心:<br>项目名称 | 湖南临床检验中心 🗸        |      | 测定日期                                 | ◎ 筛选:<br>期                   | 按年、次数筛选<br>发出日期                    | ✔ 年:                        | 2018 🔽 🔆                     |
| 留言信箱<br>□ 质评活动<br>□ 室间质评<br>□ 各省参考区间<br>低于研教者<br>质计成簿理<br>□ 室内质控信息<br>□ 室内质控信息<br>□ <sup>6</sup> 在中心公告栏<br>□ 标准化的西格玛<br>性能验证图 | 当前条件下没有记          | 录,请选择其他条件。        |      |                                      |                              |                                    |                             |                              |

图 12

10、 质评成绩回报:点击各省参考区间中《质评成绩回报》,选择临检中心、年份、次,将显示现开展专业的参考区间成绩,选择其中一个专业鼠标右键另存或直接打开 PDF 格式成绩。详见图 13

| -Virtual Lab                                                                                                    |                   | <mark>告</mark> 隐藏 | 🔔 注销 | 🤣 帮助                                |                      |                                    |                        |                                   |
|----------------------------------------------------------------------------------------------------|-------------------|-------------------|------|-------------------------------------|----------------------|------------------------------------|------------------------|-----------------------------------|
| Crinet                                                                                                    | 已上报数              | 据                 |      | <mark>当质评上报表发</mark><br>CLInet 提示:要 | <b>送完毕后</b><br>看质评成绩 | <mark>5, 请到左侧的</mark><br>迥报(pdf),∜ | <b>"室间质计</b><br>你必须安装A | <sup>29</sup> 目录下'<br>crobat Read |
| 2018/8/1 11:51:27                                                                                                    | ◎ 选择临检中心:<br>项目名称 | 湖南临床检验中心 🗸        | ·    | 测定日                                 | ◎ 筛选:<br>期           | 按年、次数筛)<br>发出日期                    | 选 💙 年:                 | 2018 💙 🨿                          |
| <ul> <li>留言信箱</li> <li>」质评活动</li> <li>] 室间质评</li> <li>] 各省参考区间<br/>质评试验上报</li> <li>质评成感回报(pdf)</li> <li>] 案内质控信息</li> <li>] 室内质控信息</li> <li>」室内质控信息</li> <li>」 較准化的西格玛</li> <li>性能验证图</li> </ul> | 当前条件下没有记          | 录,请选择其他条件。        |      |                                     |                      |                                    |                        |                                   |

图 13